## User Manual for Doctor

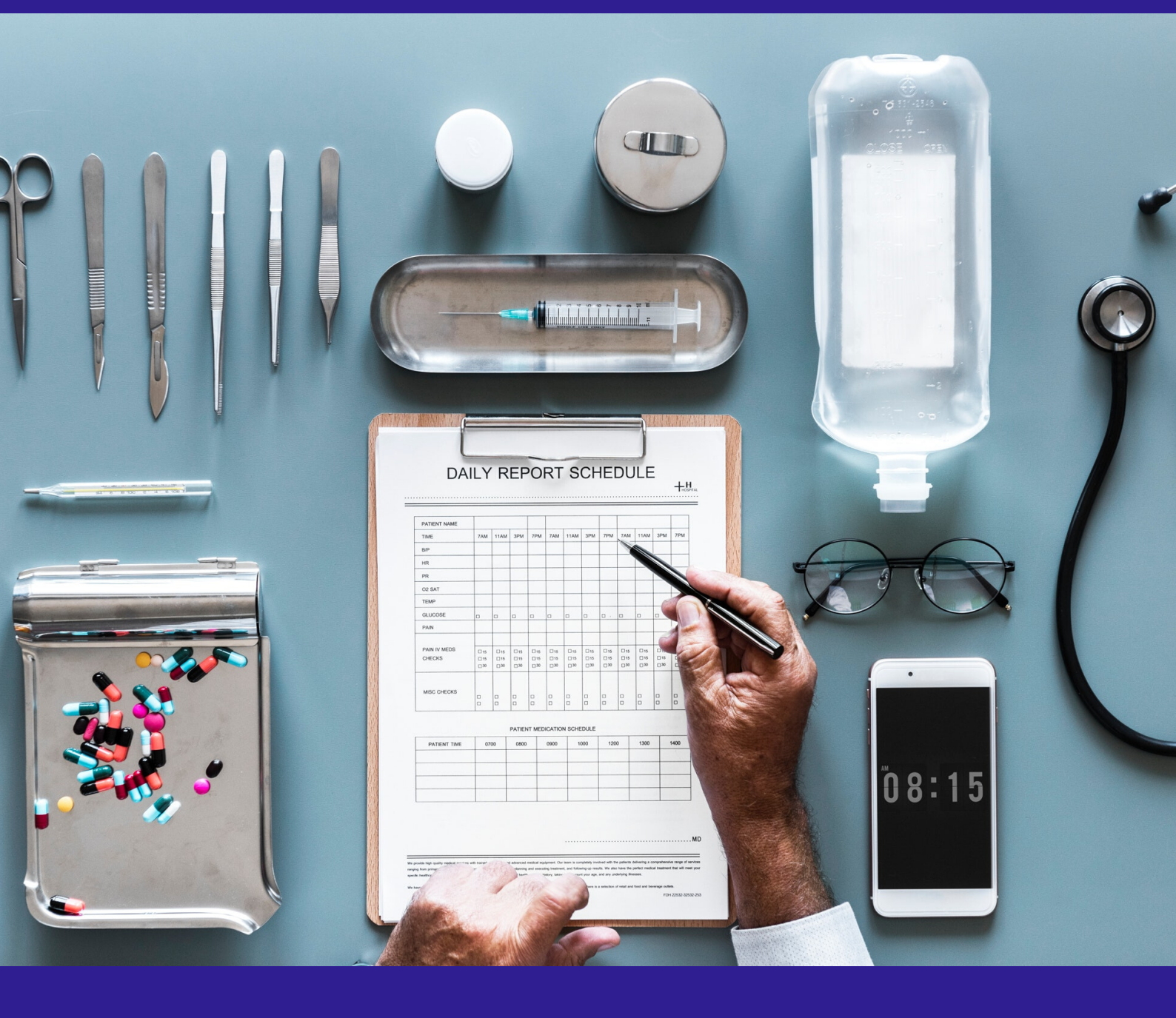

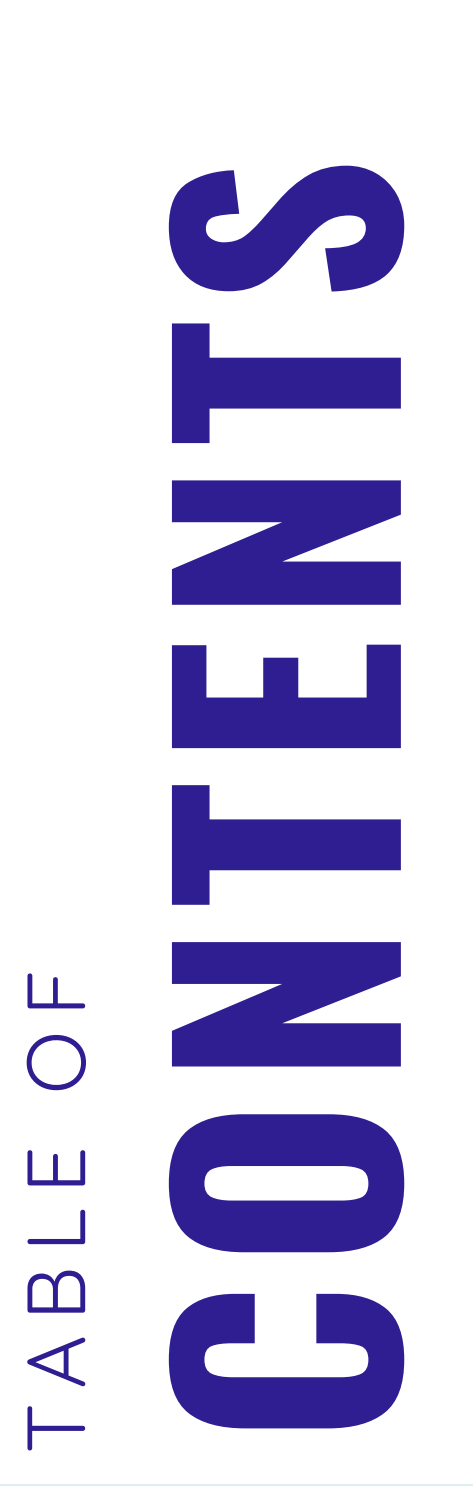

INTRODUCTION 3 LOGIN SCREEN 4 **HOME SCREEN** 5 **FLAGGED VISIT TABLE** 7 **QUEUED VISIT TABLE** 8 **VISIT SUMMARY PAGE** 9 **START VISIT NOTE** 11 PROFILE 13 REPORTS 16

# INTRODUCTION

Welcome to the Intelehealth web application user manual for doctors! This user guide will help a remote doctor to use Intelehealth technology to provide healthcare to the patients. Once the patient information is uploaded by Health Worker in the Intelehealth android app, a remote doctor through Intelehealth Web Application can view

- List of patients for teleconsultation
- · List of Flagged/emergency patient visit
- Patient complaints
- Vitals
- Patient medical and family history
- Physical examination
- Provide medical treatment/ management plan to the patients
- Schedule follow ups

When the doctor completes the process of giving prescription and treatment/ management plan in the Intelehealth web, the medical data is automatically loaded in the app for Health Worker to give prescription to the patients.

# **1.LOGIN SCREEN**

| intelehealth                                                                                                    |                                                 |  |
|----------------------------------------------------------------------------------------------------|-------------------------------------------------|--|
| Welcome back,<br>Please sign in to your account belo<br>Username :<br>Enter Username<br>Password :<br>Enter password | w.<br>Enter your<br>username<br>and<br>password |  |
| Login t                                                                                                    | 3 Dashboard                                     |  |

#### To login into the Web Application:

Step-1: Enter the Username and Password (will be provided) Step-2: Click Log in.

- The username and password are case sensitive so ensure you enter the exact same username and password as provided by the organisation.
- Make sure you have an internet connection before log-in to Intelehealth web application.
- Change your password frequently (we recommend once every 4 months) for security purpose
- Do not write password and username in an unsecured location.
- Do not share your password out to anyone on the phone or via email.

# **2. HOME SCREEN**

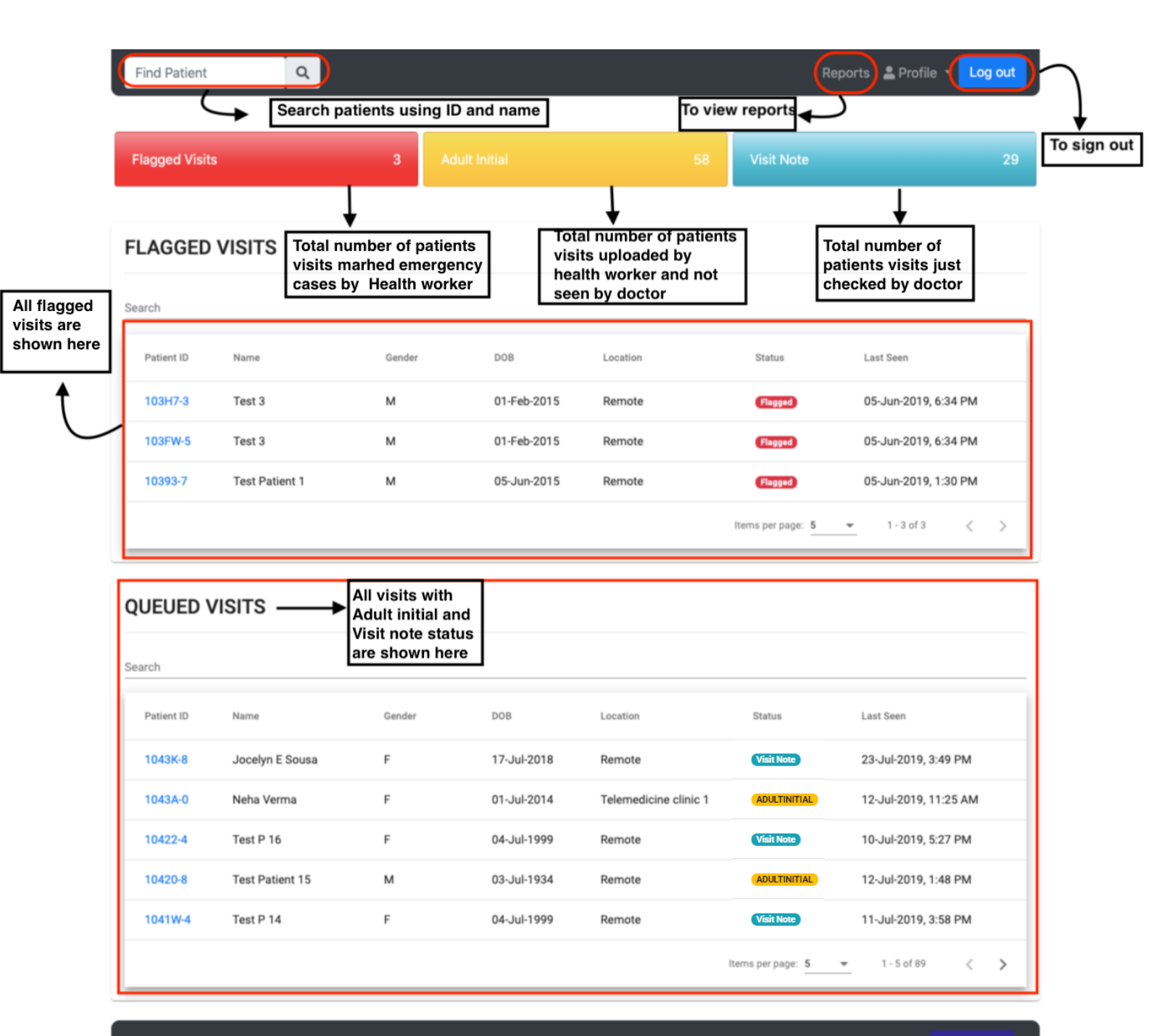

## HOME SCREEN

On the HOME screen, the user can view

Colored Tabs shows total number of patients visits having following visit status

 Red tab - Flagged Patients shows total number of patient visits which are marked
 as critical patients or emergency cases by Community Health Worker/Sayogika and are
 not seen by the doctor.

- Yellow tab - Adult Initial shows total number of patient visits that are not seen by the doctor.

- Blue tab - Visit Note shows total number of patient visits that are seen by the doctor but may have not given complete prescription (diagnosis, medicines, advise and follow up dates)

- FLAGGED VISITS table and QUEUED VISITS table. In Flagged visits table, user can see all the patients visits that are flagged by the Community Health Worker. In Queued visits table, user can see all the patients visits having adultinital and visit note status
- FIND PATIENT button Patients can be searched using Patients Names and Patient's ID
- PROFILE where user will be able to view a) My account to enter, edit and view personal information and also create signature b) Change password c) Log our or sign out from the Intelehealth web portal
- REPORTS button the doctor will be redirect to reports page where user can generate reports such as list of visits between dates, list of patients between dates and location and others.

### **3. FLAGGED VISITS TABLE**

| FLAGGED    | VISITS<br>Search patient | on this tabl | e Click or     | he table head | der to sort the table |                      |   |
|------------|--------------------------|--------------|----------------|---------------|-----------------------|----------------------|---|
| Patient ID | Name                     | Gender       | DOB            | Location      | Status                | Last Seen            |   |
| 10392-9    | Click to                 | see wisit Su | ummary eg 1992 | Remote        | Flagged               | 01-Aug-2019, 6:57 PM |   |
| 1038P-4    | Daya Djdjdj              | м            | 01-Mar-1985    | Remote        | Flagged               | 01-Aug-2019, 2:36 PM |   |
| 1038N-8    | Pradyuman Singh          | м            | 22-Jan-1969    | Remote        | Flagged               | 01-Aug-2019, 2:33 PM |   |
| 1038X-6    | Freddy F                 | м            | 01-Feb-1998    | Remote        | Flagged               | 01-Aug-2019, 2:36 PM |   |
| 1038T-5    | Rau Naq                  | м            | 01-Aug-2019    | Remote        | Flagged               | 01-Aug-2019, 1:01 PM |   |
|            |                          |              |                |               | items per page: 5     | ▼ 1-5 of 5 < 2       | > |

In this table, the user will be able to see patients visits that are flagged by the Community Health Workers as Emergency cases.

- In Flagged Visit table, the first tab is search where doctor can search the patients with ID or name.
- On clicking the patient ID, the doctor can view the visit summary page.**Please** see the flagged patients first as they require immediate actions.
- In this table, Name, gender, location, last seen can be sorted by clicking on the headings

## **4. QUEUED VISITS TABLE**

| ch 🖊      | Search pati       | ent on this table | Click on the | table header to sort the | table        |                       |
|-----------|-------------------|-------------------|--------------|--------------------------|--------------|-----------------------|
| atient ID | Name Click to see | visit summary     | DOB          | Location                 | Status       | Last Seen             |
| 043N-1    | Vibha Bhirud      | м                 | 19-Feb-2019  | Telemedicine clinic 1    | Visit Note   | 22-Jul-2019, 8:47 PM  |
| 043K-8    | Jocelyn E Sousa   | F                 | 17-Jul-2018  | Remote                   | ADULTINITIAL | 23-Jul-2019, 3:49 PM  |
| 043A-0    | Neha Verma        | F                 | 01-Jul-2014  | Telemedicine clinic 1    | Visit Note   | 12-Jul-2019, 11:25 AM |
| 0422-4    | Test P 16         | F                 | 04-Jul-1999  | Remote                   | ADULTINITIAL | 10-Jul-2019, 5:27 PM  |
| 0420-8    | Test Patient 15   | м                 | 03-Jul-1934  | Remote                   | Visit Note   | 12-Jul-2019, 1:48 PM  |

In this table, the user will be able to see patients visits with VISIT NOTE and ADULT INITIAL status.

- In Queued Visit table, the first tab is search where doctor can search the patient visits with ID or name.
- Click on Patient-Id to go to Visit Summary page. User can search for a patient that is on the table in the search box.

- To sort patients visits click on the table headings for eg. to sort the patients visits by clinic, click on location
- To see the next 5 patients click on > greater than sign on the table.
- User can also customize the number of patient shown on the table by changing the item per page number.

### **5. VISIT SUMMARY PAGE**

| Find Patient Q                                                                                                    | Reports 🛓 Profile 🔫                                                                                                    |
|----------------------------------------------------------------------------------------------------|----------------------------------------------------------------------------------------------------|
| nts information is shown here                                                                                                    | Visit Summary                                                                                                    |
| O Patient Information                                                                                                    |                                                                                                    |
| Name Siddhant Gour Mukherjee                                                                                                    |                                                                                                    |
| Sex M<br>DOB 15-Aug-1994                                                                                                    |                                                                                                    |
| Village Khuntaposi                                                                                                    |                                                                                                    |
| Contact Info 9702221052                                                                                                    |                                                                                                    |
| ₿ Recent Visits P                                                                                                    | atients visit dates are shown here.                                                                                            |
| 20-Aug-2019   Fever                                                                                                    |                                                                                                    |
| Presenting Complaints                                                                                                    | ➤ Patients Complaints are shown here.                                                                                          |
| Fever:                                                                                                    |                                                                                                    |
| • Duration - since 1 Days.                                                                                                    |                                                                                                    |
| Nature of tever - All day/ Constant.     Timing - All day.                                                                                                    |                                                                                                    |
| <ul> <li>Severity - Low.</li> <li>Associated symptoms - o.c. Headache o.s. Chills s. C.</li> </ul>                                                                                                    | ough a Pain a General Weakness a Loss of Weight a Night sweats a Chest pain/d                                                  |
| s. Neck stiffness, s. Diarrhea, s. Nausea/vomiting, s. Ab                                                                                                    | idominal pain, s. Jaundice, s. Urinary symptoms, s. Skin rash, s. Photosensitivity, s. Ear                                     |
| discomfort, s. Joint pain, s. None<br>• H/o specific illness - o h/o Chronic renal disease o no                                                                                                    | h/o Chronic liver disease, no h/o HIV/AIDS                                                                                     |
| Recent h/o specific events - Recent contact with personance                                                                                                    | ons having fever - No. No recent h/o travel. No recent h/o hospitalization. Needles use (                                      |
| • Prior treatment sought - None.                                                                                                    |                                                                                                    |
| c Associated with, s Not associated with, h/o - History of                                                                                                    |                                                                                                    |
|                                                                                                    |                                                                                                    |
| 🛎 Family History 🔶 🗲                                                                                                    | Patients Family History is shown here.                                                                                         |
| •Diabetes : Father.                                                                                                    |                                                                                                    |
|                                                                                                    |                                                                                                    |
|                                                                                                    |                                                                                                    |
| Past Medical History                                                                                                    | Patients Medical History is shown here.                                                                                        |
| Past Medical History                                                                                                    | Patients Medical History is shown here.                                                                                        |
| Past Medical History     Allergies - No known allergies.                                                                                                    | Patients Medical History is shown here.                                                                                        |
| Past Medical History     Allergies - No known allergies.     Alcohol use - No/Denied.     Smoking history - Patient denied/has no h/o smoking.                                                                                                    | Patients Medical History is shown here.                                                                                        |
| Past Medical History     Allergies - No known allergies.     Aloohol use - No/Denied.     Smoking history - Patient denied/has no h/o smoking.     Drug history - No recent medication.                                                                                           | Patients Medical History is shown here.                                                                                        |
| Past Medical History     Allergies - No known allergies.     Alcohol use - No/Denied.     Smoking history - Patient denied/has no h/o smoking.     Drug history - No recent medication.                                                                                           | Patients Medical History is shown here.                                                                                        |
| Past Medical History     Allergies - No known allergies.     Alcohol use - No/Denied.     Smoking history - Patient denied/has no h/o smoking.     Drug history - No recent medication.      Vitals     Patients                                                                  | Patients Medical History is shown here.                                                                                        |
| Past Medical History     Allergies - No known allergies.     Alcohol use - No/Denied.     Smoking history - Patient denied/has no h/o smoking.     Orug history - No recent medication.     Vitals     Patients                                                                   | Patients Medical History is shown here.                                                                                        |
| Past Medical History     Allergies - No known allergies.     Aloohol use - No/Denied.     Smoking history - Patient denied/has no h/o smoking.     Drug history - No recent medication.     Vitals     Patients     Temp: 100.00 F Height: 168 cm Weight:                         | Patients Medical History is shown here.         S Vitals are shown here.         75 kg BMI: 26.57 SP02: 55 % BP: 90/120 HR: 50 |
| Past Medical History      Allergies - No known allergies.     Aloohol use - No/Denied.     Smoking history - Patient denied/has no h/o smoking.     Drug history - No recent medication.      Vitals     Patients     Temp: 100.00 F Height: 168 cm Weight:                       | Patients Medical History is shown here.         S Vitals are shown here.         75 kg BMI: 26.57 SP02: 55 % BP: 90/120 HR: 50 |
| Past Medical History      Allergies - No known allergies.     Alcohol use - No/Denied.     Smoking history - Patient denied/has no h/o smoking.     Drug history - No recent medication.      Vitals     Patients     Temp: 100.00 F Height: 168 cm Weight:  Additional Documents | Patients Medical History is shown here.                                                                                        |
| Past Medical History     Allergies - No known allergies.     Alcohol use - No/Denied.     Smoking history - Patient denied/has no h/o smoking.     Drug history - No recent medication.     Vitals     Patients     Temp: 100.00 F Height: 168 cm Weight:  Additional Documents   | Patients Medical History is shown here.                                                                                        |
| Past Medical History     Allergies - No known allergies.     Alochol use - No/Denied.     Smoking history - Patient denied/has no h/o smoking.     Orug history - No recent medication.     Vitals     Patients     Temp: 100.00 F Height: 168 cm Weight:  Additional Documents   | Patients Medical History is shown here.                                                                                        |

## VISIT SUMMARY PAGE

| Physical Examination                                                                                                    | Photos of Physical Examination are shown here.                                                                                                    |
|----------------------------------------------------------------------------------------------------|----------------------------------------------------------------------------------------------------|
|                                                                                                    |                                                                                                    |
| U on Examination<br>Several exams:<br>• Eyes: Jaundice-no jaund<br>• Grees: Pallor-normal palla<br>• Arm-Pinch skin - pinch to<br>• Nail abnormality-nails no<br>• Ankle-no pedal oedema.<br>Any Location:<br>• Skin Rash:-no rash.<br>• Ulcer:-no ulcer.<br>Month: | Results of Physical examinations<br>are shown here.<br>ice seen.<br><br>st normal.<br>yrmal. [picture taken].<br>t pale.                                                                                                    |
| • back of throat normal.<br>• back of throat normal.<br>• no tenderness.                                                                                                    | Note emphasis importance of doctor patient interaction before providing diagnosis and treatment for case management                                                                                                    |
| Head:<br>• No injury.                                                                                                    | 1                                                                                                    |
| Note: This history note and phys<br>not gather all of the patient's clin<br>information and collect any addi                                                                                                    | cal exam note was generated by a community health worker with the support of the intelehealth mobile application. It collects only preliminary findings and may<br>ical information, especially sensitive information or complex physical exam information which is hard for the health worker to collect. Please verify crucial clinical<br>foral information you require by speaking with the patient directly. |

In this Patient Visit Summary, the doctor can view the following

- Patient information such as Name, Age, Sex, Date of birth, Village and contact information and Patient profile photo.
- Recent Visits
- Presenting complaints
- Family History
- Past Medical History
- Vitals
- Additional Documents
- Physical Examination:
- **Patient Interaction** : This history note and physical exam note was generated by a community health worker with the support of the Intelehealth mobile application. It collects only preliminary findings and may not gather all of the patient's clinical information, especially sensitive information or complex physical exam information which is hard for the health worker to collect. Please verify crucial clinical information and collect any additional information you require by speaking with the patient directly.

## **6. START VISIT NOTE**

After click on the "Start Visit Note" button user can prescribe medication to the patient.

User have to fill in the following details:

 Patient Interaction, Diagnosis, Doctor's Note, Prescribed Medication, Prescribed Test, Advice and Follow-Up

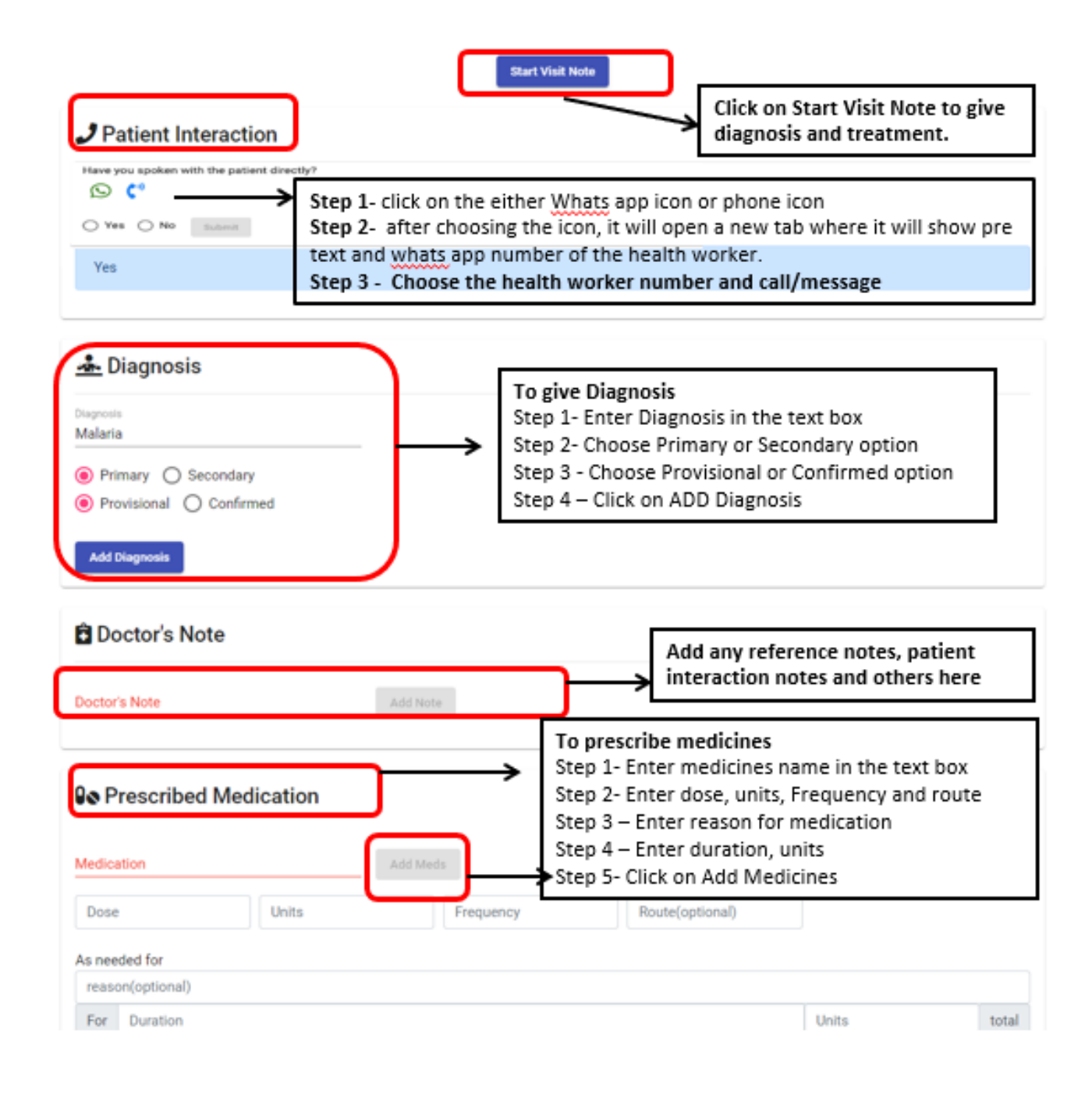

| Medication                                  | Add Meds         |               |                         |                 |              |                  |
|---------------------------------------------|------------------|---------------|-------------------------|-----------------|--------------|------------------|
| PARACETAMOL: 5, Mg Once daily () Feve       | r for 2 2 total. |               |                         |                 |              |                  |
|                                             |                  |               |                         |                 |              |                  |
| V Prescribed Test                           |                  | Click         | on the icon             | to del          | ete the ente | red text         |
| Test                                        | Add Test         |               |                         |                 |              | 1                |
| CBC: HB/WBC/RBC PLATELET                    |                  |               |                         |                 |              |                  |
|                                             |                  |               |                         |                 |              |                  |
| S Advice                                    |                  |               | Step -1 En<br>from drop | ter adv<br>down | vice and can | also choose      |
| Advice                                      | Add Advice       | $\rightarrow$ | Step -2 Clic            | k on A          | dd Advice    |                  |
| EAT HOT MEALS                               |                  |               |                         |                 |              |                  |
|                                             |                  |               | Step -1 Clic            | k on t          | he calendar  |                  |
| E Follow Up                                 |                  | $\rightarrow$ | Step 2- Se              | lect Fo         | llow up      |                  |
| Choose a date 🛛 🖻                           |                  | I             |                         |                 |              |                  |
| Leave a comment                             |                  |               |                         |                 |              |                  |
| 24-08-2019                                  |                  |               |                         |                 |              |                  |
| *please delete current schedule to schedule | a new follow up. |               |                         |                 |              |                  |
| preser acres service acresses to acresses   | unen rener op.   |               |                         |                 | Review the   | e treatment      |
|                                             |                  | Sign an       | d Submit                | $\rightarrow$   | Submit.      | lick on Sign and |
|                                             |                  |               |                         |                 |              | intelehealth     |

#### **Patient Interaction**

#### when clicked on WHATS APP ICON

Step 1- Click on the icon, this will have a pre text and will re direct you whats app number of the health worker

Step 2- Choose the health worker number and send the message

#### when clicked on Phone ICON

Step 1- click on the icon, this will direct you to dialers list

Step 2- the doctor then can choose the health worker number and make a call

- The Submit button is only enabled when fill in required fields
- In Patient Interaction Fragment, once clicked on SUBMIT the filled data cannot be deleted. Always Remember to call patient before providing diagnosis and treatment
- On typing the first two letters in diagnosis , prescribed medicines and advice fragement , the doctor will be able to drop down list. The ADD DIAGNOSIS button is enabled when all the details are filled in diagnosis fragment

### 7. PROFILE

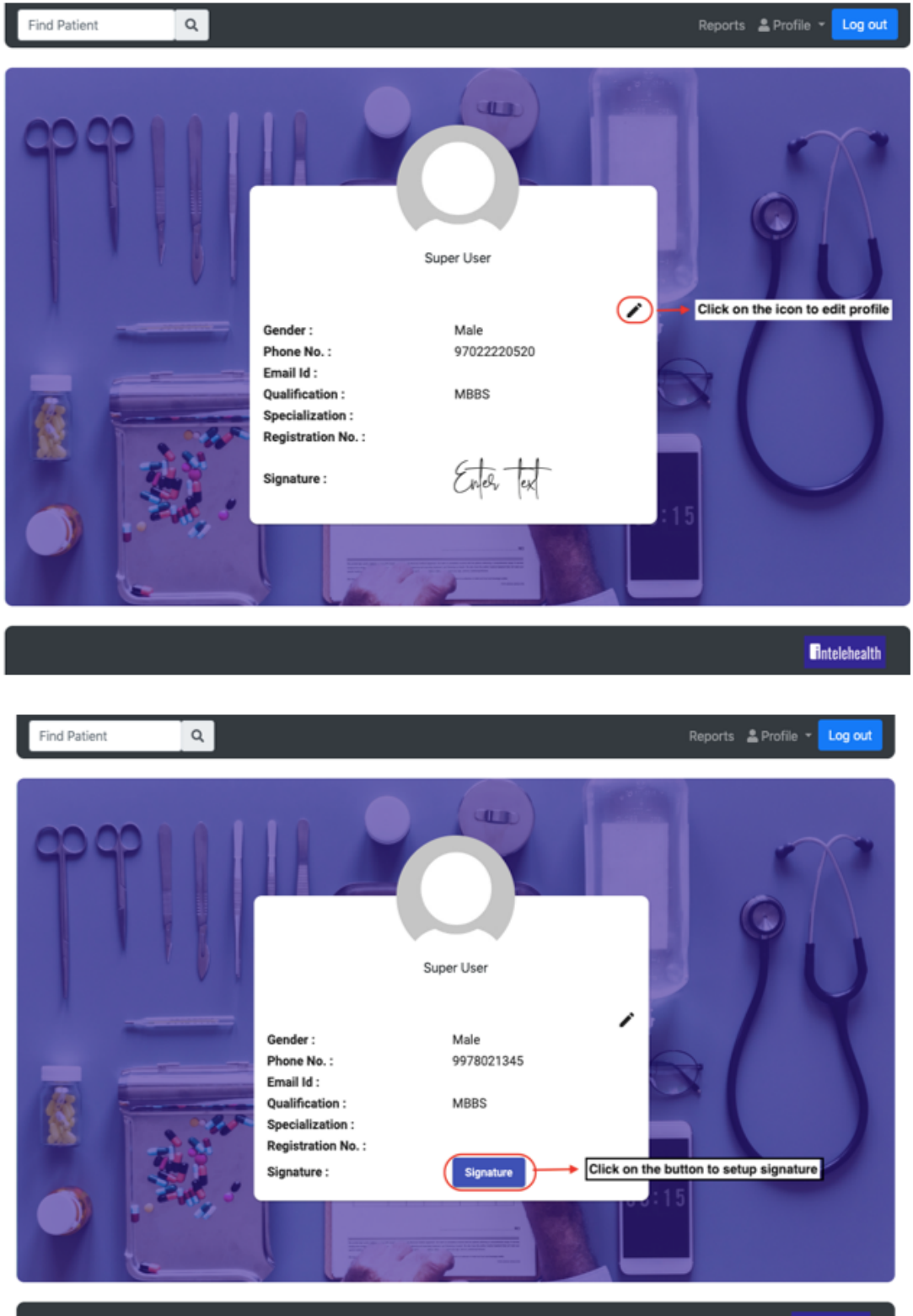

Intelehealth

### PROFILE

| Find Patient Q                                                                                                    | Reports 🛔 Profile 👻 Log out |
|----------------------------------------------------------------------------------------------------|-----------------------------|
| Setup your Signature     Setup your Signature     Setup your Signature |                             |
|                                                                                                    | Entelehealth                |

| Find Patient Q                                    |                                                                                                    | Reports 🚊 Profile 👻 Log             |
|---------------------------------------------------|----------------------------------------------------------------------------------------------------|-------------------------------------|
| Gend<br>Phon<br>Email<br>Qualit<br>Speci<br>Signa | Update Details ×<br>Male •<br>Phone No<br>97022220520<br>Email Id<br>Qualification<br>MBBS<br>Specialization<br>Registration No | Enter all the details<br>Click Save |
|                                                   |                                                                                                    | Intelehea                           |

### PROFILE

| lagged Visits          | 4 Adult Initial                  | 58 Visit P | Note 21                       |
|------------------------|----------------------------------|------------|-------------------------------|
| LAGGED VISITS          | Change Password                  | ×          |                               |
| arch                   | Current Password                 |            |                               |
| Patient ID Name        | New Password (Min 8 alphabet)    |            | Last Seen                     |
| 103FX-2 Test 4         | Repeat Password (Min 8 alphabet) |            | 18-Jun-2019, 5:55 PM          |
| 103H7-3 Test 3         |                                  |            | 05-Jun-2019, 6:34 PM          |
| 103FW-5 Test 3         |                                  | Submit     | 05-Jun-2019, 6:34 PM          |
| 10393-7 Test Patient 1 |                                  | _          | 05-Jun-2019, 1:30 PM          |
|                        |                                  | Rema per p | ope: <u>5 − </u> 1-4 of 4 < > |

- The username and password are case sensitive so ensure you enter the exact same username and password as provided by the organisation.
- Make sure you have an internet connection before log-in to Intelehealth web application.
- Change your password frequently (we recommend once every 4 months) for security purpose
- Do not write password and username in an unsecured location.
- Do not share your password out to anyone on the phone or via email.

### 8. REPORTS

|                                                                                                    | 🚢 admin 🗸 💡 Remote 🖌 Logout 🖨          |
|----------------------------------------------------------------------------------------------------|----------------------------------------|
| 备 > Reports                                                                                                    |                                        |
| OVERVIEW REPORTS<br>List of visits between dates<br>List of patients between dates<br>Number of Patients based on locations<br>Number of males and females between the dates<br>Number of visits based on Locations | Click on the report you<br>want to see |
|                                                                                                    |                                        |

Report Dashboard Report Queue Report History Scheduled Reports Report Administration

#### Number of patient by dates

Provides the number of a patient between the dates.

| Run or Schedule this report                                                                                                    | Report History                                                                   |
|----------------------------------------------------------------------------------------------------|----------------------------------------------------------------------------------|
| Start Date: Enter Expression                                                                                                    | Most Recent Completed Reports                                                    |
| End Date: Enter Expression Output To: Web Preview                                                                                                    | Completed on 13/Jul/2018 12:36<br>Start Date: 01/07/2018<br>End Date: 13/07/2018 |
| Run this report for a specific Cohort?       All Patients         When should this report be run?       Schedule    Immediately                                                                                                    | Currently Running                                                                |
| Request Report                                                                                                    | Currently Queued                                                                 |
| , and a set of the set of the set | Currently Scheduled                                                              |

#### Generate a report

- Select the duration of report with start date and end date
- You chose your method of output as Web or Excel
- Click on Request report